# How to Submit a Manuscript to the PDA JPST

Thank you for your interest in the PDA Journal of Pharmaceutical Science and Technology!

Any manuscript submitted to the *PDA JPST* must be an original work, one that has not already been published or is currently under consideration by another journal. By submitting to *PDA JPST*, the authors are taking public responsibility for the legality and originality of the work.

The following steps will guide the Corresponding Author through successful submission of a manuscript for the *PDA JPST*. If you have not submitted to the *PDA JPST* before, please read carefully through all the information below.

If you have already prepared your manuscript, you can skip ahead to Submit Your Manuscript.

### What kind of manuscript are you submitting?

First, you need to know what kind of manuscript you want to submit. Review the table below for descriptions of the **Manuscripts Types** currently accepted by *PDA JPST*. If you're unsure which to choose, or you have a manuscript that does not fit these manuscript types, contact the *PDA JPST* Editor at journal@pda.org.

Note: The Editor retains the right to reclassify the manuscript should it be deemed to better fit a different category.

#### **Manuscript Types**

| Manuscript<br>Type             | Description                                                                                                    | Specifications                                                                                                    |
|--------------------------------|----------------------------------------------------------------------------------------------------|----------------------------------------------------------------------------------------------------|
| Editorial                      | <ul> <li>By PDA JPST Editor, Journal Editorial Board member, or an<br/>Invited Guest on a subject of interest to PDA JPST readers</li> <li>Focus in keeping with the PDA JPST mission and vision</li> </ul>                                                                                                    | <ul> <li>1,000 words</li> <li>Total 10 tables and figures, combined</li> <li>Maximum 10 references</li> </ul>                                                                             |
| Letter to the<br>Editor        | <ul> <li>Reader submission</li> <li>Supports, refutes, or adds relevant information related to<br/>a previously published article</li> <li>Author self-corrects work or responds to a reader's<br/>critique of an article</li> </ul>                                                                                                    | <ul> <li>5,000 words</li> <li>Total 10 tables and figures combined</li> <li>Maximum 50 references</li> <li>May include supplementary material</li> </ul>                                  |
| Commentary                     | <ul> <li>Author(s) determine topic in keeping with the PDA<br/>JPST mission and vision</li> <li>Minimal original data needed, but corroborative,<br/>literature-derived data encouraged</li> <li>Perspective, opinion, or hypothesis of author(s)</li> <li>Brief review of state-of-the art perspective on a subject,<br/>primarily supported by review of existing literature or<br/>new data not published elsewhere</li> </ul> | <ul> <li>5,000 words</li> <li>Total 10 tables and figures, combined</li> <li>Maximum 50 references</li> <li>May include supplementary materials</li> <li>No specific structure</li> </ul> |
| Original<br>Research<br>Papers | <ul> <li>Data should be original, not previously published</li> <li>Data developed by the author(s)</li> <li>Conclusions supported by significant and relevant<br/>amount of data</li> <li>Conclusions based primarily on the data presented and<br/>compared to published literature</li> </ul>                                                                                                    | <ul> <li>Follows the structure: Introduction, Materials/<br/>Methods, Discussion, Conclusion, and References</li> <li>May include supplementary material</li> </ul>                       |

| Manuscript<br>Type                                      | Description                                                                                                    | Specifications                                                                                                    |
|---------------------------------------------------------|----------------------------------------------------------------------------------------------------|----------------------------------------------------------------------------------------------------|
| Technology<br>Application,<br>Including Case<br>Studies | <ul> <li>Describes a particular technology or application</li> <li>Original data generated in the process of developing the technology or in support of the application</li> <li>Supported by a significant amount of data</li> <li>Presents a new process or technology to the reader</li> <li>Case Studies describe in detail the specific implementation of an application or the solution to a given practical problem with supporting data</li> </ul> | <ul> <li>May follow the structure: Introduction, Materials/<br/>Methods, Discussion, Conclusion, and References</li> <li>May include supplementary material</li> </ul>                     |
| Reviews                                                 | <ul> <li>Author(s) propose topic in keeping with the PDA<br/>JPST mission and vision</li> <li>Topic relatively broad in scope</li> <li>Overview of published information and data from<br/>multiple authors and sources</li> <li>Reports on recent advances in pharmaceutical research</li> <li>Minimal original data</li> <li>Numerous references</li> </ul>                                                                                              | <ul> <li>7,500 words</li> <li>Total 10 tables and figures, combined</li> <li>Maximum 100 references</li> <li>May include supplementary materials</li> <li>No specific structure</li> </ul> |
| Meeting<br>Proceedings                                  | <ul> <li>Reports scientific, technical, or regulatory activities<br/>at PDA, a PDA-affiliated meeting, or another meeting<br/>deemed of particular value to members and industry</li> <li>Summarizes such meetings—overview or conclusions,<br/>individual sessions, presentations,<br/>or individual or consensus views</li> </ul>                                                                                                    | <ul> <li>7,500 words</li> <li>May include tables and figures presented at the meeting</li> <li>Total 20 tables and figures, combined</li> <li>Maximum 100 references</li> </ul>            |

### Prepare Your Manuscript

All manuscripts submitted to *PDA JPST* must be original works that have not been published previously and have not been submitted for publication elsewhere. Material borrowed from another source must include a reference to that source. Material directly duplicated from another source must be in quotation marks ("quote") and referenced. Any graphics, figures, photos, tables, equations, etc., taken from another source must be licensed to the author(s) by the original owner of such materials.

*Note: Examples of a properly prepared manuscript are available in the* "<u>Accepted Articles</u>" *section of the PDA JPST website.* 

#### Body/Text

Note: All manuscripts must be clearly written in English, without grammatical and spelling errors. Authors are encouraged to use an editorial service (e.g., <u>AJE</u>, <u>Editage</u>, <u>Enago</u>), a scientific style guide (e.g., <u>The ACS Style Guide</u>), a peer editor (e.g., colleague), or a combination thereof, to help ensure the high quality of their writing. Editorial service companies like Enago will also help authors meet the JPST submission guidelines.

All text in manuscripts, including tables, must be submitted in the following format (variation may cause delays):

• Created in Microsoft Word, 12-point type, double-spaced, 1" or 1.5" margins, aligned flush left (NOT justified), using Times New Roman, Courier, Helvetica, or Arial type font

Present the manuscript content in the following order:

- Title Page including:
  - Manuscript title that is concise and descriptive
  - List of authors, including full names and organization affiliations
  - Name and contact information for the Corresponding Author, including postal address, phone number, and affiliation email address
- Abstract Page (300 words maximum) with Keywords (6-8 relevant, searchable terms)

- Content
- Acknowledgements (if any)
- Conflict of Interest Declaration (see Editorial Policies)
- **References** (see References)
- **Tables**, labeled with table numbers and titles (see **Tables**)
- **Figure Captions**, labeled with figure numbers and titles (see **Figure Captions and Figures**)
- Figures (see Figure Captions and Figures)

Note: Do not use abbreviations in the title or abstract and limit their use in the text. Expand all abbreviations at first mention in the text. Pages should be numbered consecutively, except for the pages of tables, figure captions, and figures.

**Research articles** should include the following sections: Statement of objectives or hypothesis, materials and methods, results, discussion, and conclusion.

#### Footnotes

Footnotes to material in the text should be indicated by superscript Arabic numerals (e.g., sodium chloride<sup>1</sup>).

#### References

The *PDA JPST* follows <u>*The ACS Style Guide*</u> for references; other styles will be accepted only if the citations are complete and consistent.

Literature citations should be identified by bold-face Arabic numerals in parentheses (e.g., Smith and Jones (1) found that....) and numbered consecutively in the order in which they are cited.

Authors are responsible for ensuring references are correct and complete:

- Journal articles must include the name(s) of author(s), title of the article, journal name, **year**, volume number, and page number(s) (e.g., Gross, RI. Testing of Laminar Flow Equipment. *J Pharm Sci Technol*, **1978** Jul-Aug; 32(4), 174-81).
- Books must include the author(s)' name(s), title of the book, volume, edition, name of publisher, place of publication, year of publication and, if relevant, page number(s) (e.g., Havener, WH. *Ocular Pharmacology, 3<sup>rd</sup> ed.*; C. V. Mosby: St. Louis, Mo., 1974, p.18).
- Any "in press" articles that are included in the list of references should be made available to the editorial office, if requested.

#### **Tables**

Tables should be submitted on a separate page following the references.

Tables should be well organized and carefully constructed to provide clarity of the data.

Tables should be created using the "Insert/Table" function or copied from a spreadsheet (not aligned using tabs, spaces, or returns).

Data presented in tables should not repeat data given in figures.

All tables must be referenced in the body of the manuscript and numbered consecutively using Roman numerals (e.g., **Table II**, **Table II**, etc.).

Each table should be identified by the table number and a brief, descriptive title.

If a table should appear in color, it must be submitted as a high-resolution graphic file (see Figure Captions and Figures).

#### **Figures**

Authors **are responsible** for obtaining the necessary permissions for all reproduced figures, tables, or text from works that have already been published. Written permission must be obtained from the publisher (copyright owner) of a journal or book. As a professional courtesy, obtaining permission from the author is also encouraged.

All figures must be referenced in the text of the manuscript and numbered consecutively using Arabic numerals (e.g., **Figure 1**, **Figure 2**, etc.). If you do not reference *all* figures, the BenchPress Submission Tool will reject your submission automatically, and you will receive a "conversion error" notice.

#### Preparation

You worked very hard on your manuscript, and you want readers to see and read your figures! To ensure your photos and graphs are clear and viewable, it is *critical* you follow the instructions below to prepare them for submission to *JPST*.

- 1. Figures must be high resolution (minimum 300 dpi). Images of lesser resolution (< 300 dpi) will appear blurry and/or pixilated. These cannot be processed and will be returned to the Corresponding Author.
- 2. The only acceptable file types for figures are GIF, TIFF, EPS, or JPEG. These files must be named according to their number/sequence in the text (e.g., **Figure 1.jpg**, **Figure 2.tiff**, etc.).
- 3. Figure files must be uploaded separately from the manuscript into the BenchPress Submission Tool (more details below).
- 4. Graphs, charts, drawings, and photos embedded in the manuscript are not acceptable; neither are the following file types: any file using OLE (Object Linking and Embedding) technology to display information or embed files, Bitmap (.bmp), PICT (.pict), Excel (.xls), Photoshop (.psd), Canvas (.cnv), CorelDRAW (.cdr), Visio (.vsd), or locked or encrypted PDFs.
- 5. Charts and graphs created in Excel, Word or other programs must be converted to one of the four acceptable file types (i.e., GIF, TIFF, EPS or JPEG). BEST OPTION: High resolution GIF, TIFF, EPS or JPEG files. There are many online resources available to help you convert your files. Here are three:
  - <u>https://www.xltoolbox.net/scientificpublishing.html</u>
  - https://blogs.kent.ac.uk/psychotech/2017/04/11/create-high-res-300dpi-images-from-excel-charts-and-plots/
  - https://www.researchgate.net/post/How to save Excel graph as image with 300 DPI
- 6. All symbols, notations, and axis labels must be large enough to be legible when reduced for publication; a four-fold reduction is a useful guide.
- Remove all figures from your manuscript after creating the high-resolution image files (GIF, TIFF, EPS, or JPEG) and save them with the proper file names. Figure files must be named according to their number in the text (e.g., Figure 1.jpg, Figure 2.tiff, etc.). Note: Image files should NOT be in the manuscript when loaded to the <u>Bench-Press Submission and Review</u> Tool (see below for more details).
- 8. All drawings must be illustrated in black lines on a white background.
- 9. Important: A picture of a table is *not* a figure. The table must be referenced and labeled as a table; *however, any table that should appear in color must be submitted as a graphic file.*

#### **Figure Captions**

Figure Captions should include Arabic numerals in consecutive order (e.g., **Figure 1**, **Figure 2**, etc.) and a descriptive title/caption.

List all Figure Captions on a separate page of the manuscript, following the tables, identified by number and title. The Figure Number in the caption and the Figure File Name must correspond, per instruction #2 (i.e., Figure 2/Figure-2.jpeg).

#### **Submit Your Manuscript**

**Important:** You *must* use the **BenchPress Submission and Review** website to submit your manuscript and, to do so, you must have a registered *PDA JPST* account. (See **Annex 1** for instructions.)

**Before** you submit your manuscript, **check** that it conforms to the instructions in the "**Prepare Your Manuscript**" section above, that you have completed *all* editing, and that you have removed *all* comments and watermarks.

Note: All manuscripts must be clearly written in English, without grammatical and spelling errors. The Editors may reject poorly written articles.

**Log in** with your email and password, and make sure the radio button for "Enter the **Author Area** to:" is checked (default). Then, click on the grey "Sign in" button.

• If you have an ORCID number, you can use it to "Log in with ORCID." If you don't have an ORCID number or don't know what it is, *ignore* the ORCID box.

| PDA Journal<br>of Pharmaceutical Science                                                                                                    | and Technology                                                                                                    |
|----------------------------------------------------------------------------------------------------|----------------------------------------------------------------------------------------------------|
| Welcome to the PDA J Pharm Sc<br>syst<br>If this is your first time using t<br>acco                                                                                                    | i Technol manuscript processing<br>tem.<br>he system, please <u>create a new</u><br><u>unt</u> .                                                                                                    |
| Email: foster@pda.org                                                                                                    | Password:                                                                                                    |
| remember my email addres           Image: Control of the second second se | s Sign in (lost password2)                                                                                                    |
| <ul> <li>Enter the Author Area to:</li> <li>Submit a New/Revised Manuscript</li> <li>Continue a Manuscript Submission</li> <li>Proof a converted manuscript</li> <li>Check the Status of a Manuscript</li> </ul>                                                                                                    | <ul> <li>Enter the Personal Info Area to:</li> <li>Change your Password</li> <li>Update your Contact Information</li> <li>Update your Availability Informatio</li> <li>Update your Expertise Areas</li> </ul> |

When the Author Area page opens, click on "Submit a new manuscript."

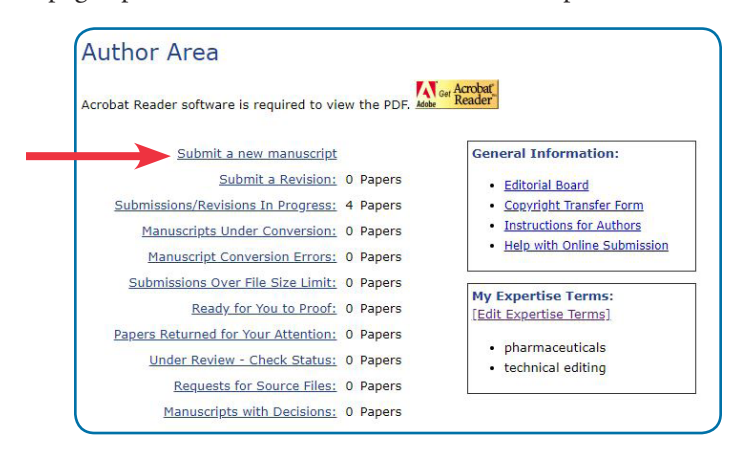

#### Manuscript Submission Submission Guide → Submission Guide D 1. Manuscript Details Welcome to the PDA Journal of Pharmaceutical Science and Technology Manuscript 2. Abstract and submission system. This process will guide you through supplying all necessary materials for submission to PDA JPST. Keywords Below is a list of standard sections you will complete during the submission process a 3. Reviewer Click the "HELP" button next to any section label to get more detailed information on the requirements for that area. Asterisks (\*) precede mandatory items. 4. Authors Once you begin the submission process, this page will display the currently entered information. You may return to this page at any time for an overview by using the D 5. File Details "Submission Guide" link. Areas with unmet requirements appear in blue When you have gathered all necessary materials and are ready to begin your 0 6. File Upload submission, click the "Begin Submission" button at the bottom of this page D 7. Submission Note: Be sure to click the 'Save/Continue' button on each page before navigating away from the page to avoid losing your changes. Please refer to our Instructions for Authors if needed 1. Manuscript Details Resubmission: Indicate that the manuscript has been submitted previously and provide the full original manuscript ID. \*Cover letter: Enter your cover letter in the field provided. Please do not include your cover letter in your uploaded manuscript file. \*Article Type: Select an Article Type from the list provided. \*Title: The full-length title of your manuscript. Running Title: The running title (short title) for your manuscript. Companion Papers: If you are submitting manuscripts you would like to see published together, provide the full manuscript ID for each manuscript in the aroup. \*Accepted Article: Indicate whether or not you want your unedited/unformatted article published as an "Accepted Article" if it is accepted for publication prior to final publishing in an issue of JPST. 2. Abstract and Keywords \*Abstract: Copy and paste your abstract from your manuscript file into the field provided. This version of your abstract is for review purposes only. \*Keywords: Please choose keywords to assist in categorizing your manuscript. 3. Reviewer Suggestions \*Suggested Suggest preferred reviewers for your manuscript. To assist in locating Reviewers: the reviewer, please provide as much of the requested information as possible. Please note that all the suggested reviewers much be from outside the author(s)'s institution(s) and not have foreknowledge about the manuscript. 4. Authors Authors: Authors must be added into the online field during the submission process (and they must be listed in the actual manuscript file that is uploaded in Step 6). Author information for all authors must include an email address and affiliation, including the location of the company/facility/institution/etc. A corresponding author (usually the author submitting the manuscript) must be chosen. There are two methods to enter author information; the second method is most useful for large authoring teams: Method 1 · Click 'Add Author' to enter required information for each author To link an author's name with their ORCID, enter their ORCID manually or search by name. Method 2: · Click 'Import Authors' and follow instructions to upload required Other infoor Product and enter instructions to observe requiring information for ALL authors. After loading all the author(s): Use icons next to each name in the author list to change the order, edit, or delete, if desired. · Be sure to click 'Save/Continue' before navigating away from this page to avoid losing your changes 5. File Details \*Number of Manuscript Indicate the total number of pages in your manuscript. \*Number of Figures: Indicate the total number of figures in your manuscript. \*Number of figure Indicate the total number of figure pieces in your manuscript. pieces: "Number of Tables: Indicate the total number of tables in your manuscript 6. File Upload Drag and Drop File Click to review a video file to learn how to use Drag and Drop File Upload Pictor Upload Picker. Click here for a video on how to Drag and Drop files. Begin Submission

The **Submission Guide** opens next. This page summarizes the six steps you will need to follow to successfully submit your manuscript. To ensure a successful submission, follow the step-by-step instructions provided.

You should carefully review the information on this page before proceeding. After reviewing the page, click on "**Begin Submission**" at the bottom of the page when you're ready to start.

Just a few tips before proceeding:

- 1. Some of the required information can easily be copied and pasted, so keep your Word document handy.
- As you complete each section shown in the "→Submission Guide" box, the next section opens and a "Submission Progress" box appears with a slid-ing bar that marks your progress.
- 3. YOU MUST CLICK THE **"SAVE/CONTINUE"** button at the bottom of each page in order to save your work. Should you need to stop and exit before you've completed the submission process, you will only be able to pick up where you left off or edit material you've added if you have saved each page. Always check the progress bar to see that your work was saved.
- 4. If your Word manuscript uses any special formatting or symbols (e.g., Greek characters, scientific notation, mathematical symbols, arrows, trademarks, others), they may need to be replaced with "Special Characters."
  - Click on the <u>Special Characters</u> link, which will open in a separate window, to check out what text and symbols need codes. For convenience, you may want to leave that window open and refer to it while you complete the submission process. (Or, for quick reference, tables of the Special Characters are attached as <u>Annex 2</u>).
  - To add a special character or HTML tag, click on the Special Character, copy the corresponding code from the Special Character window (or <u>Annex 2</u>), and paste it into the appropriate field. If replacing an HTML tag, remember that you must add the code at both the starting and ending points, such as "<i>italicized word or phrase<i>."

After clicking "Begin Submission," you are taken to:

After Clicking "**Begin Submission**," you are taken to **Manuscript Details**.

The following elements of your submission must be entered in the fields provided in the submission tool (i.e., the following fields are required):

#### 1. Manuscript Details

- Cover Letter, addressed to the Editor, to include:
  - Complete contact information for the Corresponding Author (affiliation, postal address, email address, telephone number)
  - Reason you chose *JPST*
  - A brief summary of the article, highlighting anything unique or important about your work
  - Any other information you want to relay about your manuscript
- Select article type (see Manuscript Type)
- Title (Note: The title must also be included in your text submission.)
- Accepted Article: You *must* choose "yes" if you want your article to be published as an unedited, unformatted PDF following successful peer-review.

#### 2. Abstract and Keywords

- Copy the abstract from your manuscript and paste it into the field provided.
- Copy the keywords from your manuscript and paste them into the field provided.

#### 3. Reviewer Suggestions

- List the names of at least two, and up to five, reviewers you would prefer to review your manuscript.
- All suggested reviewers must be from organizations or institutions with which you and your co-authors are not affiliated.

#### 4. Authors

- Add the names of all authors, their affiliations, and email addresses
- List the authors in the order they should appear on the manuscript

#### 5. File Details

- Enter number of manuscript pages
- Enter number of figures
- Enter number of figure pieces
- Enter number of tables

#### 6. File Upload

• Upload manuscript by clicking the "Select Files" link in the "Drop manuscript files here" box.

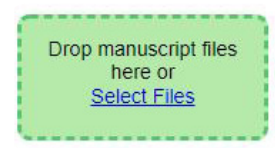

• Upload files for figures by clicking "Select Files" in the "Drop image files here" box.

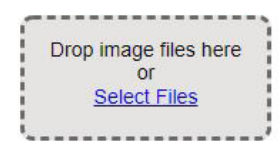

#### 1. Manuscript Details

- If you are resubmitting a manuscript, please check the "Resubmission" box and enter the full original manuscript ID (e.g., PDA/2019/123456) in the field provided. *Note: Submitting a revision (a revised manuscript after reviewers have commented) is NOT a resubmission.*
- *CUT* and paste the Cover Letter text from your Word document into the "Cover Letter" box, or type it in directly. Your Cover Letter *should not be included in the file with your manuscript*.
- For "Article Type," choose the category you selected from the dropdown list.
- Symbols or special formatting in the title must be replaced with the appropriate Special Characters code before being copied into the "Title" box.
- If your manuscript is part of a group being submitted, enter the complete manuscript IDs in the fields provided. *Note: Each manuscript requires its own submission.* When submitting the last paper of the group, check the box indicating "This manuscript is the LAST submission of a companion group."
- Read the "Accepted Article" notice to ensure you understand that, if your manuscript is accepted following peer review, it will first be published online as an Accepted Article unedited and unformatted. Click the radio button next to "Yes" or "No."
- When complete, at the bottom of the page, click on "**Save/Continue**" to move to the next step.

#### What Could Possibly Go Wrong?

- An error message will appear if any required field is not filled in and you won't be able to continue to the next step until that error has been resolved.
- Complete the missing field(s) and, at the bottom of the page, click on "**Save/Continue**" to move to the next step.

#### 2. Abstract and Keywords

- **COPY** and paste your Abstract into the "Abstract" box. The Abstract is part of your manuscript submission and **must be included in the file you submit**. (Having it copied here allows potential reviewers to ascertain the topic of your manuscript without giving access to the entire article.)
- *COPY* and paste your keywords in the space provided. Do not use Special Characters. **Important**: Keywords **must be included in the file you submit** later in this process.
- When complete, at the bottom of the page, click on "**Save/Continue**" to move to the next step.

| Submission progress:                         |                                                                                       |                                                                                                    |
|----------------------------------------------|---------------------------------------------------------------------------------------|----------------------------------------------------------------------------------------------------|
|                                              | HELP 1. Manus                                                                         | cript Details                                                                                                    |
| Submission Guide                             | Please enter the deta<br>letter must be pasted                                        | Is requested below. Authors must select an Article Type. The cover<br>or entered directly into the field provided; it should not be                                                                                                    |
| 1. Manuscript Details                        | Included in the actu                                                                  | al manuscript file uploaded to this system in Step 6.                                                                                                    |
| 2. Abstract and<br>Keywords                  | "Resubmission" box a                                                                  | Indexter the full original manuscript ID in the field provided                                                                                                    |
| 3. Reviewer<br>Suggestions                   | To include special cha                                                                | aracters (e.g., 4" ű fix, etc.) please <u>click here</u> .                                                                                                    |
| 4. Authors                                   | Resubmission:                                                                         | This manuscript is a resubmission (for submitting revisions after                                                                                                    |
| 5. File Details                              |                                                                                       | the revision period has passed.)<br>If yes, please enter the full original manuscript ID:                                                                                                    |
| 6. File Upload                               |                                                                                       | Example: "PDA/2019/123456"                                                                                                    |
| 7. Submission                                | *Cover letter:<br>Enter your cover letter in<br>the field provided                    |                                                                                                    |
| Save any changes to<br>the form on this page | Please do not include<br>your cover letter in your<br>unloaded manuscript             |                                                                                                    |
| away.                                        | fie.                                                                                  |                                                                                                    |
|                                              |                                                                                       |                                                                                                    |
|                                              |                                                                                       | Ispecial Characters1                                                                                                    |
|                                              | *Article Type:                                                                        | (Select Article Type) •                                                                                                    |
|                                              | "PDA Paper" unless<br>instructed to do so by a<br>member of the PDA<br>SRA Department |                                                                                                    |
|                                              | *Title:                                                                               |                                                                                                    |
|                                              |                                                                                       |                                                                                                    |
|                                              |                                                                                       | [Soecial Characters]                                                                                                    |
|                                              | Running Title:                                                                        | and the factor of the second second se                                                                                                    |
|                                              |                                                                                       | (Creating Channelson)                                                                                                    |
|                                              | Companion Papers:                                                                     | [Special Characters]                                                                                                    |
|                                              | Companion Papers:                                                                     | Social Characters) If this manuscript bair of manuscripts being submitted, enter the complete manuscript ID: below when submitting the last manuscript of the group. Note: Each manuscript requires its own submission.                                                                                                    |
|                                              | Companion Papers:                                                                     | Sector Characters) The manufactor is a group of manuscript being submitted,<br>and in the complete manufactor (b) below user submitting the last<br>submitted. The manufactor is the company of the submitting the last<br>submitted. The submitted is the submitted of the companion party,<br>pages constant the design of the companion party,<br>pages constant the design of the companion party,<br>pages constant the design of the companion party,<br>pages constant the design of the companion party,<br>pages constant the design of the companion party,<br>pages constant the design of the companion party,<br>pages constant the design of the companion party,<br>pages constant the design of the companion party,<br>pages constant the design of the design of the companion party,<br>pages constant the design of the companion party,<br>pages constant the design of the companion party,<br>pages constant the design of the companion party,<br>pages constant the design of the companion party,<br>pages constant the design of the companion party,<br>pages constant the design of the companion party,<br>pages constant the design of the companion party,<br>pages constant the design of the companion party,<br>pages constant the design of the design of the companion party,<br>pages constant the design of the companion party,<br>pages constant the design of the companion party,<br>pages constant the design of the companion party,<br>pages constant the design of the company of the pages constant the design of the company of the company of the company of the design of the company of the company of the design of the company of the company of the com |
|                                              | Companion Papers:                                                                     | Sector Characters<br>The nanuccept is part of a group of nanuccepts being submitted,<br>after the complete menuccept (D below when submitting the test<br>manufact) of the group of Noise Each manufactor (D areas the own<br>submittion.<br>Hy row 6 not know the ID number of the companion pages;<br>please contact the eliborial office for a substance.<br>An manacropits entering with a linead the sub-form will<br>sub-manufactor entering our request that these papers remain<br>grouped.                                                                                                    |
|                                              | Companion Papers:                                                                     | Sector Characters  The manuscript is part of a group of manuscripts being submitted,<br>entre the complete manuscript Do being submitted,<br>entre the complete manuscript (Do being when submitting the test<br>manuscript of the group of the companion pager,<br>prove on ext know the ID number of the companion pager,<br>press contact, the editional office for a subsistant.<br>The manuscript entre that the instant test set from. The Editors will<br>take not consistent on your request that these pagers maning<br>groupsed.                                                                                                    |
|                                              | Companion Papers:                                                                     |                                                                                                    |
|                                              | Companion Papers:                                                                     |                                                                                                    |
|                                              | Companion Papers:                                                                     | Sector Characteria  This manuscopts is part of a group of manuscopts being submitted, enter the compater manuscopts being submitted, enter the compater manuscopts being submitted, enter the compater manuscopts being submitted, prove on extreme the Di number of the companion pager, parses constants the following office to a substants.  Prove on extreme the Di number of the companion pager, parses constants the following office to a substants.  Prove on extreme the Di number of the companion pager, parses constants the following office to a substants.  Prove on extreme the International office to a substants.  Prove on extreme the International office to a substants.  Prove on extreme the LAST submitted as a companion group.  Prove on extreme the LAST submitted by the substant device to a companion group.  Prove on extreme the LAST submitted by the substant device to a companion of the substant device to a companion of the substant device to a companion of the substant device to a substant.  Prove on extreme the substant device to a companion prove.  Prove on extreme the substant device to a companion prove.  Prove on the total company that accepted by the substant device to a company to a substant.  Prove on the total company that accepted by the substant device to a company to a substant device to a company to a substant device to a substant device to a company to a substant d                                                    |

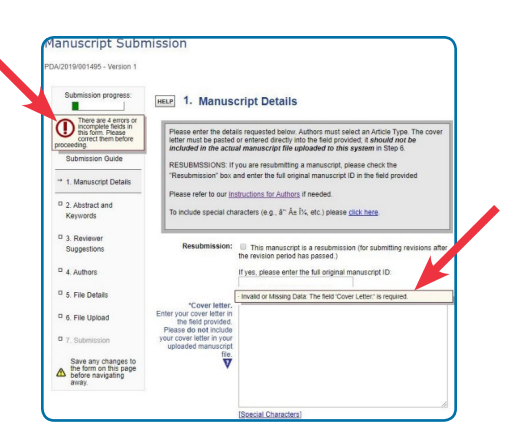

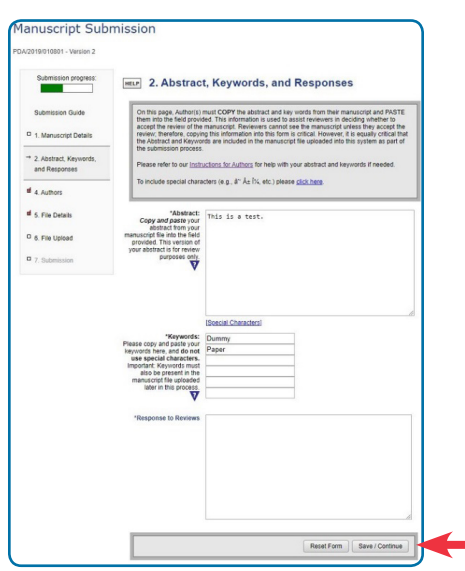

How to Submit a Manuscript to PDA JPST

| Submission progress:                                              | HELP 3. R               | Reviewer                      | Suggestions                                                                                                    |                                        |
|-------------------------------------------------------------------|-------------------------|-------------------------------|----------------------------------------------------------------------------------------------------|----------------------------------------|
|                                                                   |                         |                               |                                                                                                    |                                        |
| <sup>a</sup> 1. Manuscript Details                                | provide as<br>suggested | much of the n<br>reviewers mu | rers for your manuscript. To assist in locat<br>equested information as possible. Please<br>stibe from outside the author(s)/s institutio<br>(menuscript) | note that all the<br>n(s) and not have |
| 2 Abstract and                                                    | Lorenzame               | aya arour the                 | internet of t                                                                                                    |                                        |
| Keywords                                                          | Supposted<br>Reviewers: | Free C                        |                                                                                                    | Suggested reviewer 1                   |
| * 3. Reviewer                                                     | suggest 4               | name:                         |                                                                                                    |                                        |
| Suggestions                                                       | V                       | Middle<br>name:               |                                                                                                    |                                        |
| 4 Authors                                                         |                         | Last [                        |                                                                                                    |                                        |
| 5. File Details                                                   |                         | Institution: [                |                                                                                                    |                                        |
| 6. File Upload                                                    |                         | Email:                        |                                                                                                    |                                        |
| T. Datastron                                                      |                         | Telephone:                    |                                                                                                    |                                        |
| 7. 300missión                                                     |                         | Fax                           |                                                                                                    |                                        |
| Save any changes to<br>the form on this page<br>before navication |                         | HOONESS!                      |                                                                                                    |                                        |
| away.                                                             |                         |                               |                                                                                                    |                                        |
|                                                                   |                         |                               |                                                                                                    |                                        |
|                                                                   |                         |                               |                                                                                                    | Suggested reviewer 2                   |
|                                                                   |                         | First name:                   |                                                                                                    |                                        |
|                                                                   |                         | Middle name:                  |                                                                                                    |                                        |
|                                                                   |                         | Last [                        |                                                                                                    |                                        |
|                                                                   |                         | Institution:                  |                                                                                                    |                                        |
|                                                                   |                         | Email:                        |                                                                                                    |                                        |
|                                                                   |                         | Telephone:                    |                                                                                                    |                                        |
|                                                                   |                         | Fax: [                        |                                                                                                    |                                        |
| 4 h                                                               | 1                       | 1                             |                                                                                                    | Suggested reviewer 7                   |
|                                                                   |                         | April 1                       |                                                                                                    |                                        |
|                                                                   |                         | Made<br>name                  |                                                                                                    |                                        |
|                                                                   |                         | name                          |                                                                                                    |                                        |
|                                                                   |                         | Eret                          |                                                                                                    |                                        |
|                                                                   |                         | Telephone                     |                                                                                                    |                                        |
|                                                                   |                         | Fax                           |                                                                                                    |                                        |
|                                                                   |                         | ADENSS                        |                                                                                                    |                                        |
|                                                                   |                         |                               |                                                                                                    |                                        |
|                                                                   |                         |                               |                                                                                                    |                                        |

#### 3. Reviewer Suggestions

- On the **Reviewer Suggestions** page, insert the names of at least two, and up to five, reviewers you would prefer to review your manuscript. All suggested reviewers must be from organizations or institutions with which you and your co-authors are not affiliated.
- Provide as much of the requested information as possible to assist in locating the reviewer, particularly an email address.
- Once you're done, at the bottom of the page, click on "**Save/Continue**" to move to the next step.

### 4. Authors

There are two ways to add authors — individually or, for large author lists, by importing a spreadsheet.

#### **Add Authors Individually**

Click on "Add Author." In the box that opens, you can:

- 1. Click on "I am this author" to fill in the fields automatically. **OR**
- 2. Insert the author's email address. If the author is in the *PDA JPST* database, a red box will appear with the information connected to that email address. If it's the person you want, click on "Fill Info" to complete the form. **OR**
- 3. If you know it, enter the author's ORCiD and click "Link Orcid," which will add the information automatically. **OR**
- 4. If the author's email doesn't open a box, fill in the fields in the form.

Check the box "Mark as Corresponding Author" for the author who will serve as the primary contact for the article.

Click on "Save" and then Add the next author.

As they are saved, the authors' names will form a list on the **Authors** page. Here you can edit each author's information, delete entries, and arrange the entries in the order they should appear on the manuscript (using the arrow  $\updownarrow$  to move each name up or down).

| 2019/010801 - Version 2                 |                 |                          | •                                                          |                  |
|-----------------------------------------|-----------------|--------------------------|------------------------------------------------------------|------------------|
| Submission progress:                    | HELP 4. Authors |                          |                                                            |                  |
| Submission Guide                        | + ADD AUTHOR    | Corresponding<br>Author: | Walter Author<br>L Count:<br>Morris 1                      | 1 IMPORT AUTHORS |
| 1. Manuscript Details                   |                 | Order                    | Author                                                     | Institution      |
| 2. Abstract, Keywords,<br>and Responses | I 🧪 🖥           | 1                        | Walter L Morris<br>(Corresponding Author<br>morris@nda.org | PDA<br>r/)       |

| w Author                           |                   |                                    |                                  | 1 🗠 🖉                       | AM THIS AUTHO   |
|------------------------------------|-------------------|------------------------------------|----------------------------------|-----------------------------|-----------------|
| Author Informat                    | tion              |                                    |                                  |                             |                 |
| Mark as Corr                       | responding A      | Nuthor                             | _                                |                             |                 |
| To include accente<br>characters): | ed characters     | click here (be sure to include the | -<br>• "closing semicolon" at th | e end of the HTML entity fo | or all accented |
| First Name                         | 4                 | Middle Name(s)/Initial(s)          | Last Name                        | Suffix<br>Jr., Sr., II, III | •               |
| LINK ORCID                         | ORCID<br>NO ORCID | Linked                             |                                  |                             |                 |
| Home Page URL                      |                   |                                    |                                  |                             |                 |
| Institution Infor                  | mation            |                                    |                                  |                             |                 |
| Institution                        |                   |                                    |                                  |                             |                 |
|                                    |                   |                                    |                                  |                             |                 |
|                                    |                   |                                    |                                  |                             | AVE CAN         |

| ADD AUTHOR | Correspondin<br>Author: | Marilyn<br>L<br>Foeter            | Author<br>Count:                            | MPORT AUTHOR                   |
|------------|-------------------------|-----------------------------------|---------------------------------------------|--------------------------------|
|            | Order                   | Autho                             | r                                           | Institution                    |
| 1 🖌 🖥      | 1                       | Marily<br><i>(Corre</i><br>foster | n L Foster<br>esponding Author,<br>@pda.org | Parenteral Drug<br>Association |
| / 1        | 2                       | Walte<br>morris                   | r L Morris<br>s@pda.org                     | PDA                            |
| / 1        | 3                       | Richa<br>levy@                    | rd Levy<br>pda.org                          | PDA                            |

#### Add Multiple Authors Using a Spreadsheet

Click "Import Authors."

- An Import Instructions window will open that explains how to ● "Download Template ↓ DOWNLOAD.TSV" and save it to your computer. (The Import Instructions page can be collapsed or expanded to show or hide the instructions.)
- Follow the instructions for opening the template with MS Excel or Google Drive (Sheets). Complete the spreadsheet with the required fields and **Save** it (not "Save As").
- When your spreadsheet is ready, go to **2** "Upload Author List" and click "Choose File."
- From the File Explorer window that opens, highlight your file and click "Open."
- When the file name appears, click \$\UPLOAD AUTHOR LIST; if successful, an abbreviated author list appears.
- The **Import Instructions** window closes, and the list of authors appears on the **Authors** page, as illustrated on the previous page.

| ort Authors                                                                                                    |                                                                                                    |                                                                                                    |
|----------------------------------------------------------------------------------------------------|----------------------------------------------------------------------------------------------------|----------------------------------------------------------------------------------------------------|
|                                                                                                    |                                                                                                    |                                                                                                    |
| Import Instructions                                                                                              |                                                                                                    | Click to collapse                                                                                                    |
| ONLY USE THE IMPORT PE<br>application to edit a bulk in                                                          | ATURE FOR LARGE AUTHOR LISTS. Use Micros<br>it of authors for impart.                                                                                           | oft Excel, Google Sheets, or another spreadsheet                                                                                 |
| Download Template                                                                                                |                                                                                                    |                                                                                                    |
| Cick DOWNLOAD . TOV to a                                                                                         | ave the .tov template file to your computer. Do n                                                                                                    | of use your browser to open the file.                                                                                            |
| Using Excel                                                                                                    |                                                                                                    |                                                                                                    |
| Open: From your computer, regarding how to import the                                                            | right-click the file, select Open With, and then as<br>e data. Click Finish, or click Next until the file ope                                                   | elect Excel. You may be asked a series of questions<br>ms.                                                                       |
| Save: From the File meru o<br>features or properties of th<br>Excel file. Save As will not                       | lick Sove. When you try to save the try file in Elic<br>a tile may be lisst. Click Yes or Continue. DO NOT<br>work because Excel does not provide tax as a file | et, you might receive a prompt warning you that cert<br>Leas the fave iso option and DO NOT save the file as<br>type to save as. |
| Using Google Drive (                                                                                             | Sheets)                                                                                                    |                                                                                                    |
| Open: Prom Drive, click New<br>Google Sheets.                                                                    | s, then the Upload. Opening the file simply displ                                                                                                    | ays a preview. From the preview screen, click Open w                                                                             |
| Save: From the File mercuit                                                                                      | over over Download As and then click Tab-separ                                                                                                    | abed values (.tss, current sheet).                                                                                               |
| Working with the ten                                                                                             | nplate file                                                                                                    |                                                                                                    |
| Each author must have the<br>Corresponding Authors<br>track one and optimized auto<br>corresponding action. Dely | following fulls filled - Enst name, last name, ins<br>or<br>her as the corresponding author. Any to make<br>are author row in the Corresponding actor of        | ethered is acceptable, and will mark that a new as the<br>urmn (one cell) should be marked.                                      |
| Download Templa                                                                                                  | te 2 Rpload AuthorLi<br>ChooseFile Text Authors                                                                                                    | at 3 Confirm Upload                                                                                                    |
| Order                                                                                                    | Autor                                                                                                    | Inditation                                                                                                    |
| 1                                                                                                    | Malyn Fosher (Consuprating Author)<br>froengoda org                                                                                                    | Paenteral Dug Association                                                                                                    |
| 2                                                                                                    | Waxe Monto                                                                                                    | Paenteral Dug Association                                                                                                    |
| 3                                                                                                    | Ricard Lavy<br>Ricard Lavy<br>lavgloba.org                                                                                                    | Paenteral bug Association                                                                                                    |
| *                                                                                                    | K.D.Roster<br>Ischeharlikpgmail.com                                                                                                    | Paenteral Dug Association                                                                                                    |
|                                                                                                    |                                                                                                    |                                                                                                    |

Any problem with your upload opens an "Errors in Author Template" message and an explanation of what needs to be corrected. Correct the problem in your spreadsheet and click on "Choose File."

| Download Template                                        | 2 Upload Author List                 | 3 Confirm Upload |
|----------------------------------------------------------|--------------------------------------|------------------|
| 2 DOWNLOAD .TSV                                          | Choose File Note                     | SAVE             |
| Errors in Author Template                                |                                      |                  |
| The Header Row is missing some columns , please download | the latest template and use the same |                  |

When your list of authors is complete, at the bottom of the **Authors** page, click "**Save/Continue**" to move to the next step.

| $\rightarrow$ | Save / Continue |
|---------------|-----------------|
|               |                 |

#### 5. File Detail

This page collects information about the files you will submit: Number of pages, number of figures, number of figure pieces (e.g., Figure 1a + 1b = 2 figure pieces), and number of tables. The program needs this information to process your manuscript.

**Review the tips** about how to ensure a successful conversion of your Word document.

Add the corresponding number in each field and, at the bottom of the page, click on "**Save/Continue**" to move to the next step.

#### 6. File Upload

You can upload your files in one of two ways:

- 1. Drag and drop your Manuscript File into the green box and Image Files into the grey box.
- Click "Select Files" in the green box to choose your document files; click "Select Files" in the grey box to choose your image files.
- File names will appear in a list to the left of the boxes and a small grey "Upload Files" box appears under the drag-and-drop boxes.
- Once all your files are listed, click "Upload Files."
- Once the files are converted to PDF, you will receive an email with the subject line "PDA/YYYY/123456 — Manuscript Conversion Completed PLEASE AP-PROVE." (This may take 10-15 minutes.)

Follow the link in the email to the **Submission Proofing** page.

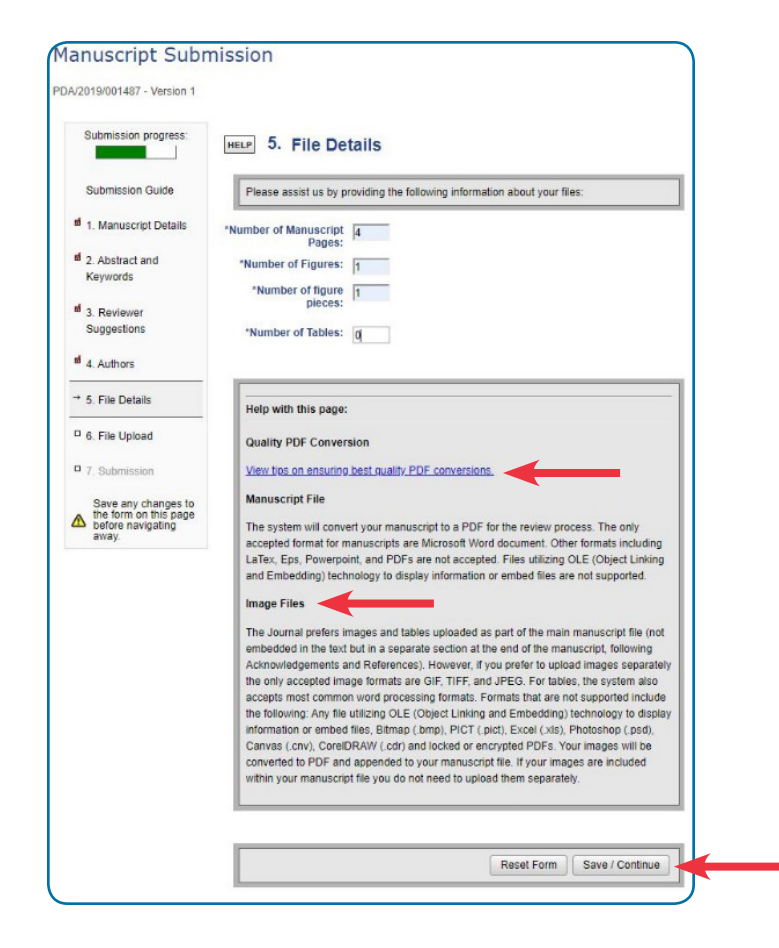

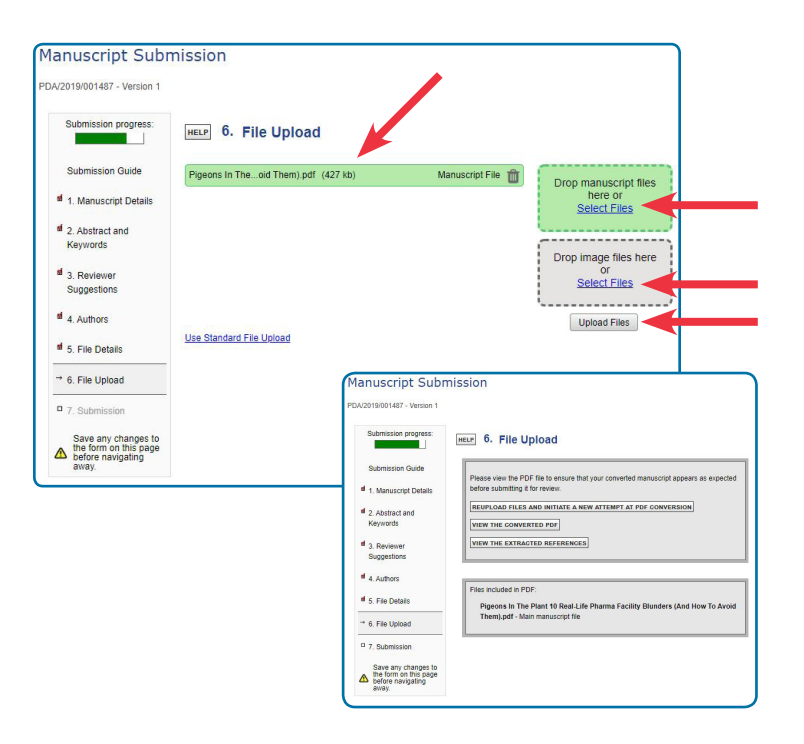

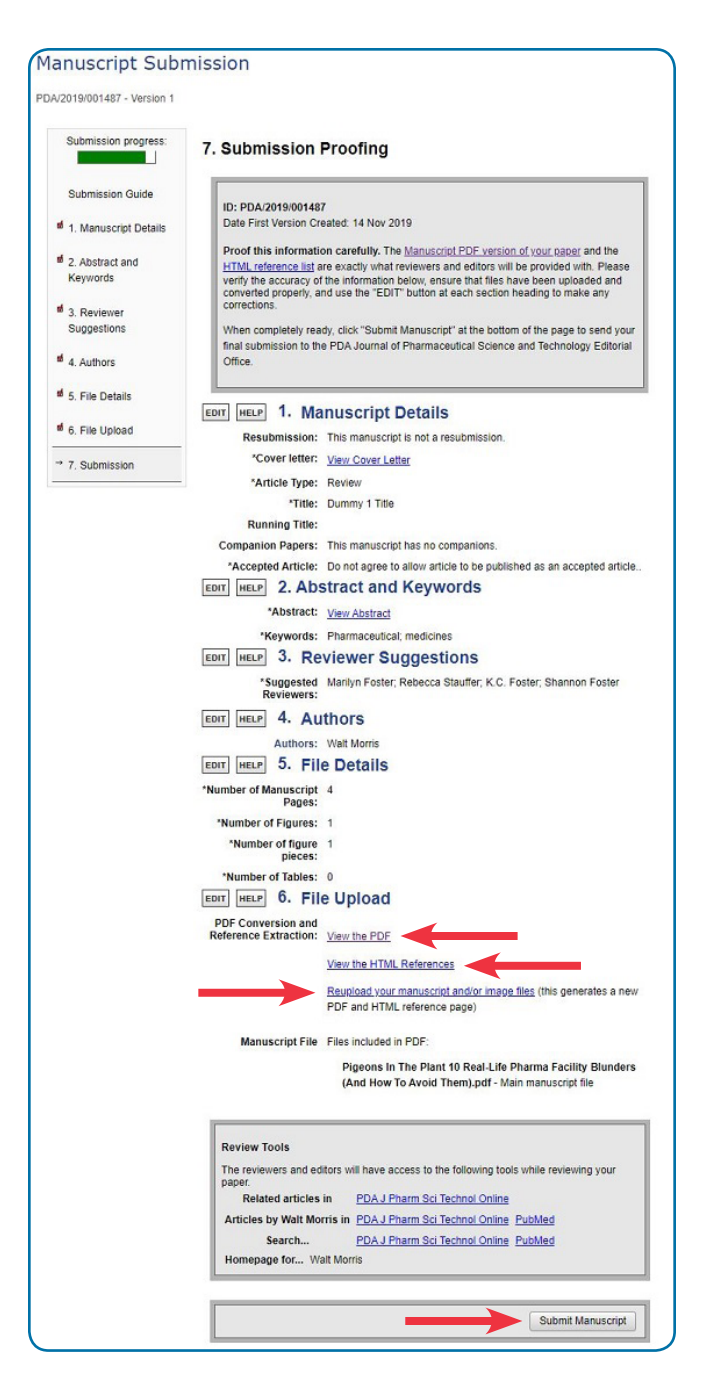

### 7. Submission Proofing

- In the grey box at the top of the page, you'll see your Manuscript ID number and two links: "Manuscript PDF version of your paper" and "HTML reference list." (The system pulls out the references and creates a separate reference page.)
- Under the **File Upload** heading, click on "View the PDF" and carefully review your file, especially any formulas, mathematical expressions, or symbols. If any appear as garbled text or unusual symbols, they may need to be replaced with Special Characters.
  - To add a Special Character or HTML tag, click on the <u>Special Characters</u> link, copy the corresponding code from the Special Characters window (or <u>Annex 2</u>), and paste it into the appropriate field. If replacing an HTML tag, remember to **add the code at both the starting and ending points**, such as <i>*italicized word or phrase*<i>.
  - If you find errors in your converted document file, under the File Upload heading, you can choose to "Reupload your manuscript and/or image files." This will generate a new PDF. You'll also receive a new "Manuscript Conversion Completed PLEASE APPROVE" email and be directed to the Submission Proofing page again. (This happens every time you upload a file.)
- Next, check that your references appear in the HTML file and that they are correct. The references can be edited manually, if need be, by clicking "Edit your references" above the grey box. Follow those directions for more assistance.
- On the **Submission Proofing** page, you can access all the components of your submission and edit the information, if you choose, by clicking the "Edit" button next to the component you want to change.
- Once all the changes have been made and you're satisfied with your submission, click on the "Submit Manuscript" button in the grey box at the bottom of the page.

#### **Submission Confirmation**

- Your submission is now complete. You will receive an email, with the subject line "PDA/YYYY/123456 Manuscript Submission," thanking you for your submission.
- This Manuscript ID # will allow you to track your paper in the *PDA JPST* online submission system and should be referred to in any correspondence.
- If any files you submitted did not convert successfully, you will receive an email with the subject line "PDA/YYYY/123456 Manuscript" and instructions on how to re-upload your files.

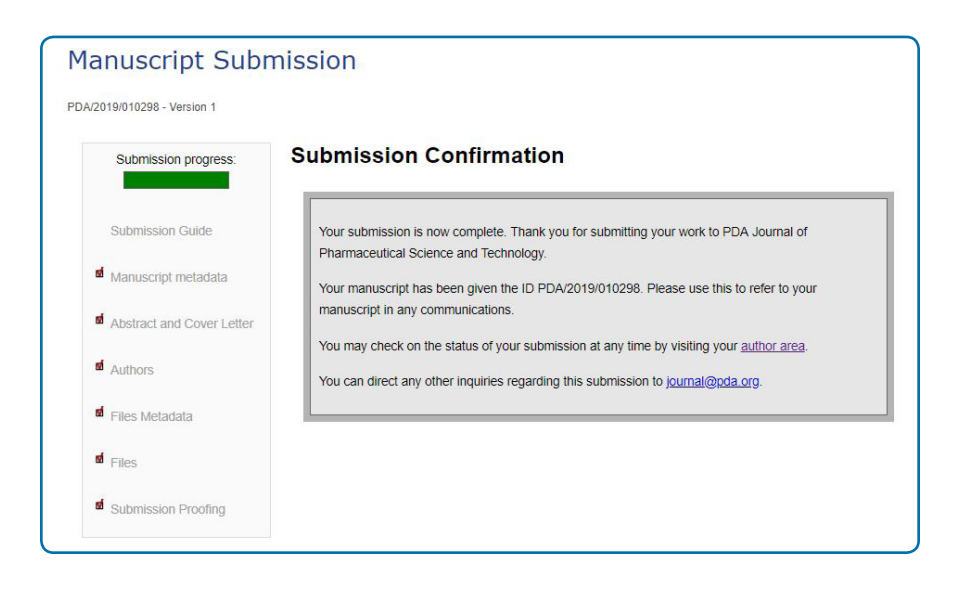

- Sign in to your **Author Area**. Click on the "Manuscript Conversion Errors" queue; then click "Conversion Error Message."
- Scroll down and upload your files again; then, click "Upload."

You can check the status of your submission at any time by signing into the **BenchPress Submission and Review** website and visiting your **Author Area**.

#### 8. PDA JPST Processing Procedures Processing Your Manuscript as an Accepted Article

- The *PDA JPST* editorial staff will review your submission to ensure your manuscript complies with the "How Do I Prepare My Manuscript" instructions and will contact you with any questions. The better you prepare your manuscript, the more quickly it will be processed.
- "Accepted Articles" are published *as is* within 45 days of acceptance. These are *unedited*, *unformatted* manuscripts that have been accepted for publication by the *PDA JPST* Editor following peer review.
- Accepted Articles are assigned a Digital Online Identifier (DOI), making them citable documents. **No edits or changes** can be made at this stage beyond those at PDF conversion.
- Accepted Articles are removed once the final, edited and formatted version of the article is published in an issue of *PDA JPST*.

## 9. Final Journal Processing

#### Processing Your Manuscript for Publication in a PDA JPST Issue

The PDA JPST editorial staff will copyedit and typeset your manuscript to conform to its standard formatting.

You will receive a proof of the typeset article (in PDF format) via email with the subject line: "Your article (PDA/ YYYY/123456) from the *PDA Journal of Pharmaceutical Science and Technology* is available for download." The Corresponding Author is responsible for taking the following actions:

- **Download and check the proof**; circulate the proof among co-authors, if needed, and compile any changes or corrections into ONE document.
- Mark *all* (and *ONLY*) final changes directly on the PDF proof provided by the *PDA JPST* editorial staff, according to instructions, using Adobe comment and editing tools. Check the last page to be certain *all* queries have been addressed throughout the paper.
- **Return the marked-up proof**, following the instructions provided in the email received, within 48 hours (time may be extended, within reason, if agreed upon by all authors and it does not delay posting the *PDA JPST* issue by deadline). If insurmountable problems arise in submitting the annotated proof, send the marked-up proof via email directly to the editorial staff at <u>pdajpmpda@cenveo.com</u>.

The *PDA JPST* editorial staff will incorporate the requested changes and, once the proof is corrected, will send you a revised proof for final approval.

- Check that all the requested changes have been made correctly and email the *PDA JPST* editorial staff with approval to publish.
- Additional changes requested after the second review will be honored *only* if they do not keep the issue from releasing on schedule.
- **Inform your co-authors** when the final proof has been returned to the *PDA JPST* Editor and you have received an estimated publishing date.

Annex 1: How to Register a PDA JPST Account

Annex 2: Special Characters Charts

#### Annex 1: How to Register a PDA JPST Account

If you don't have an account, create one by clicking "<u>create a new account</u>" in the grey "Welcome to the PDA J Pharm Sci Technol" box.

Then, follow these directions:

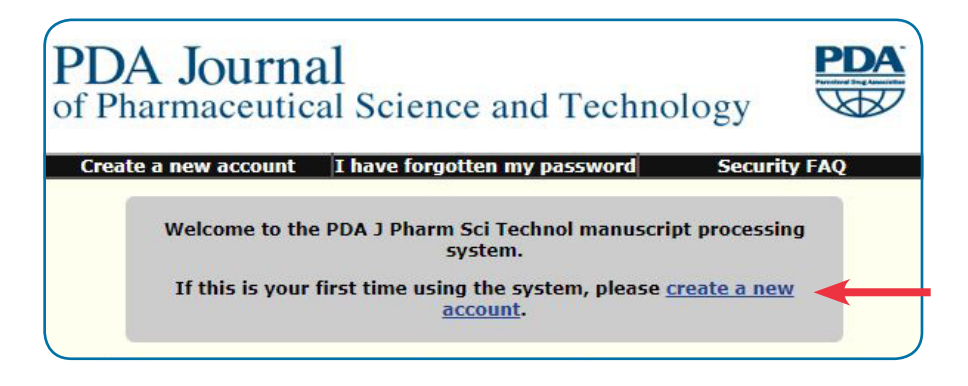

• At **Registering a New Account**, enter your email address in the box and click "Check for Account." The system will check if you already have an account registered; if not, it will open a new page.

| ome                     |                                                                                                    |  |
|-------------------------|----------------------------------------------------------------------------------------------------|--|
| REGISTRATION STATUS:    | Registering a New Account                                                                                                    |  |
| Checking for an Account | CHECK TO SEE IF YOU HAVE AN ACCOUNT                                                                                                    |  |
|                         | Input your email address below.                                                                                                    |  |
|                         | IMPORTANT: If you received an email message<br>from the journal, you must enter the email<br>address to which that correspondence was sent.<br>Once your registration is complete, you can<br>change your email address if necessary |  |

• At **Registering a New Account,** "STEP 1: EMAIL/PASSWORD," choose a password and confirm it. Then, click on "COMPLETE STEP 1" and check for an email from the *PDA JPST*.

| Home                                      |                                                                                                    |
|-------------------------------------------|----------------------------------------------------------------------------------------------------|
| REGISTRATION STATUS:<br>1. Email/Password | Registering a New Account<br>You must register in order to access the PDA J Pharm Sci Technol online manuscript system                                                                                                    |
| 2. Verification<br>3. Basic Profile       | STEP 1: EMAIL/PASSWORD                                                                                                    |
|                                           | You will use this address to sign in to the system and it is<br>the address we will use to correspond with you.<br>Please note: If you received an email message<br>from the journal, please use the email address<br>to which that correspondence was sent to<br>replace |
|                                           | Choose a Password:                                                                                                    |
| $\rightarrow$                             | Enter the Password again:     (for confirmation)     Your password must have at least four characters and not                                                                                                    |
|                                           | Complete Step 1                                                                                                    |
|                                           | A URL will be emailed to you at the email address you entered above.                                                                                                    |

• Open the email you receive from "pda-bp-feedback@highwire.org" and click on the URL link provided, which will take you to "STEP 2: VERIFICATION." If an email has not arrived within 10 minutes, check your "Spam" inbox. If it's not there, click on "Request a new verification email."

| Home                                                    | Help FAQ Feedback                                                                                                    |  |
|---------------------------------------------------------|----------------------------------------------------------------------------------------------------|--|
| REGISTRATION STATUS:                                    | Registering a New Account                                                                                                    |  |
| L. Email/Password     Z. Verification     Basic Profile | STEP 2: VERIFICATION                                                                                                    |  |
|                                                         | This email address: and switched or the not we been verified.                                                                                                    |  |
|                                                         | We have sent a verification email to andscw@pds.org. When you receive it, please click the hyperlink (URL)<br>provided in the email (or copy it and paste it into the address field in your web browser) to verify your email address. If<br>you do not receive this email or would list to receive another one, please click the button below.<br>If you still do not receive a verification message from us, or encounter any other problems with your registration, please<br>contact us by using the feedback button at the top of this page.<br>Request a new verification email |  |

• In "STEP 3: BASIC PROFILE," enter your **Primary Contact Information** in the form fields. Then, at the bottom of the page, click "Complete Registration."

| Home                                                                                                    | Help FAQ Feedb                                                                                                    |
|----------------------------------------------------------------------------------------------------|----------------------------------------------------------------------------------------------------|
| Thank you. You have succes                                                                                                    | ssfully verified your email address. Now, we ask that you enter your personal information below. Please add/amend your    |
| contact details below and cl                                                                                                    | ick on 'Complete Registration'.                                                                                           |
| Once you have completed the                                                                                                    | he registration process you will have access to the other account management areas (areas of expertise, availability date |
| etc). Required fields are in                                                                                                    | n color.                                                                                                    |
| REGISTRATION STATUS                                                                                                    |                                                                                                    |
| 1. Email/Password                                                                                                    |                                                                                                    |
| 2. Verification                                                                                                    | Registering a New Account                                                                                                 |
| 3. Basic Profile                                                                                                    |                                                                                                    |
| Primary Contact Informa                                                                                                    | tion:                                                                                                    |
| First Name:                                                                                                    |                                                                                                    |
| Middle Name (or Initial):                                                                                                    |                                                                                                    |
| Last Name:                                                                                                    |                                                                                                    |
| Institution:                                                                                                    |                                                                                                    |
| Department:                                                                                                    |                                                                                                    |
| Sumx :                                                                                                    |                                                                                                    |
| Fosicion.                                                                                                    |                                                                                                    |
| Specialty.                                                                                                    |                                                                                                    |
| Salutation:                                                                                                    |                                                                                                    |
| Email:                                                                                                    | mauffactar@email.com                                                                                                    |
| Critan.                                                                                                    | Include telephone extension in the "phone number" field                                                                   |
|                                                                                                    | Country code                                                                                                    |
| Telephone:                                                                                                    | Area code                                                                                                    |
|                                                                                                    | Phone number                                                                                                    |
|                                                                                                    | Country code                                                                                                    |
| Fax:                                                                                                    | Area code                                                                                                    |
|                                                                                                    | Fax number                                                                                                    |
| Address:                                                                                                    |                                                                                                    |
| Address:                                                                                                    |                                                                                                    |
| Address:                                                                                                    |                                                                                                    |
| Chata (Desuines)                                                                                                    |                                                                                                    |
| ZIR / Postal Codo:                                                                                                    |                                                                                                    |
| Country:                                                                                                    | Choose a country                                                                                                    |
| and the first state of the state of the stat | This list is based on the International Organization for Standardization                                                  |
|                                                                                                    | 3166 list of countries and dependent territories.                                                                         |
| Secondary Contact Infor                                                                                                    | mation (ontional):                                                                                                    |
| Secondary contact mon                                                                                                    |                                                                                                    |
| Email:                                                                                                    |                                                                                                    |
|                                                                                                    | Include telephone extension in the "phone number" field                                                                   |
| Telephone                                                                                                    | Country code                                                                                                    |
| rerephone:                                                                                                    | Area code                                                                                                    |
|                                                                                                    | Phone number                                                                                                    |
|                                                                                                    | Country code                                                                                                    |
|                                                                                                    |                                                                                                    |
| Fax:                                                                                                    | Area code                                                                                                    |
|                                                                                                    | Fax number                                                                                                    |
| Address:                                                                                                    |                                                                                                    |
| Address:                                                                                                    |                                                                                                    |
| Addroces                                                                                                    |                                                                                                    |
| Audress:                                                                                                    |                                                                                                    |
| City:                                                                                                    |                                                                                                    |
| State/Province:                                                                                                    |                                                                                                    |
| ZIP/Postal Code:                                                                                                    |                                                                                                    |
| Country:                                                                                                    | Choose a country                                                                                                    |
|                                                                                                    | This list is based on the International Organization for Standardization                                                  |
|                                                                                                    |                                                                                                    |
|                                                                                                    | 3166 list of countries and dependent territories.                                                                         |

• On the **Expertise Terms** page, enter two to six terms that indicate your areas of expertise, and click on "Save Expertise Information."

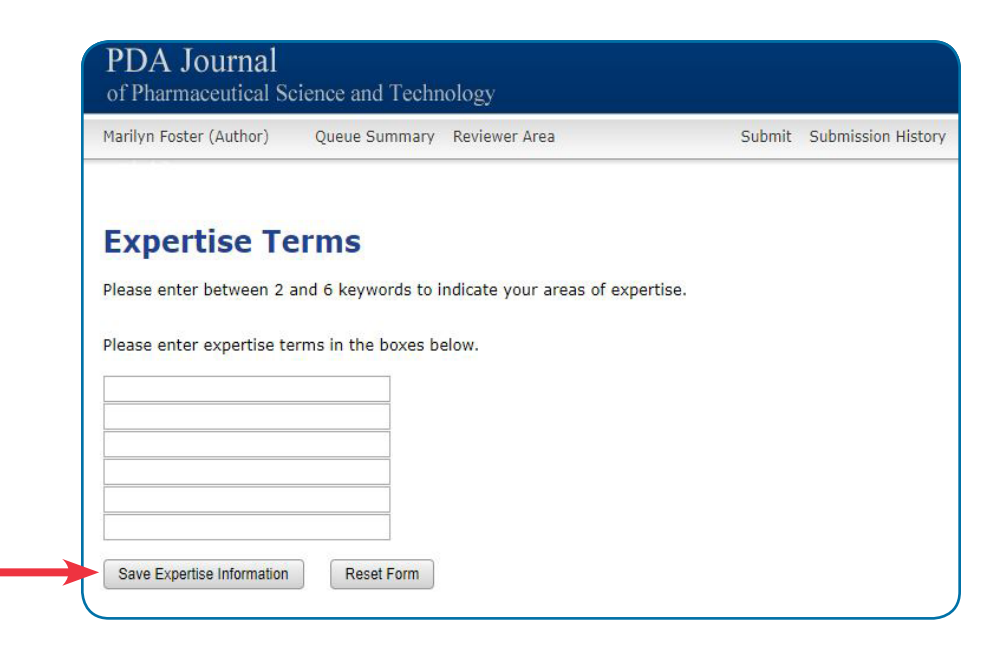

• On the **Thank you for registering** page, under the "Enter the Author Area" heading, choose "Submit a new manuscript" to open the <u>Submission Guide</u>.

| Please use the <u>Create a New Note</u> feature to address availability or conflict of interest issues.  Enter the <u>Author Area</u> to: Continue a manuscript submission Proof a converted manuscript Check the status of a manuscript Submit a new manuscript Submit a revised manuscript Respond to a Commission Request Enter the <u>Reviewer Area</u> to: Respond to a Review Request Submit or Work on a Review Enter the <u>Personal Information Area</u> to: Uedate your Contact Information                                                                                                    |        |                                             | the second second | VB.   |
|----------------------------------------------------------------------------------------------------|--------|---------------------------------------------|----------------------------------------------------------------------------------------------------|-------|
| Please use the <u>Create a New Note</u> feature to address availability or conflict of interest issues.  Enter the <u>Author Area</u> to: Continue a manuscript submission Proof a converted manuscript Check the status of a manuscript Submit a new manuscript Submit a revised manuscript Respond to a Commission Request Enter the <u>Reviewer Area</u> to: Respond to a Review Request Submit or Work on a Review Enter the <u>Personal Information Area</u> to: Update your Contact Information                                                                                                    |        |                                             |                                                                                                    |       |
| Enter the Author Area to:<br>Continue a manuscript submission<br>Proof a converted manuscript<br>Check the status of a manuscript<br>Submit a new manuscript<br>Submit a revised manuscript<br>Respond to a Commission Request<br>Enter the <u>Reviewer Area</u> to:<br>Respond to a Review Request<br>Submit or Work on a Review<br>Enter the <u>Personal Information Area</u> to:<br>Update your Contact Information                                                                                                    | Please | use the <u>Create a New Note</u> feature to | ddress availability or conflict of interest is:                                                                                                    | sues. |
| Continue a manuscript submission<br>Proof a converted manuscript<br>Check the status of a manuscript<br>Submit a new manuscript<br>Submit a revised manuscript<br>Respond to a Commission Request<br>Enter the <u>Reviewer Area</u> to:<br>Respond to a Review Request<br>Submit or Work on a Review<br>Enter the <u>Personal Information Area</u> to:<br>Update your Contact Information                                                                                                    | Ent    | er the Author Area to:                      |                                                                                                    |       |
| Proof a converted manuscript<br>Check the status of a manuscript<br>Submit a new manuscript<br>Submit a revised manuscript<br>Respond to a Commission Request<br>Enter the <u>Reviewer Area</u> to:<br>Respond to a Review Request<br>Submit or Work on a Review<br>Enter the <u>Personal Information Area</u> to:<br>Update your Contact Information                                                                                                    |        | Continue a manuscript submission            |                                                                                                    |       |
| Check the status of a manuscript<br>Submit a new manuscript<br>Submit a revised manuscript<br>Respond to a Commission Request<br>Enter the <u>Reviewer Area</u> to:<br>Respond to a Review Request<br>Submit or Work on a Review<br>Enter the <u>Personal Information Area</u> to:<br>Update your Contact Information                                                                                                    |        | Proof a converted manuscript                |                                                                                                    |       |
| Submit a new manuscript<br>Submit a revised manuscript<br>Respond to a Commission Request<br>Enter the <u>Reviewer Area</u> to:<br>Respond to a Review Request<br>Submit or Work on a Review<br>Enter the <u>Personal Information Area</u> to:<br>Update your Contact Information                                                                                                    |        | Check the status of a manuscript            |                                                                                                    |       |
| Submit a revised manuscript<br>Respond to a Commission Request<br>Enter the <u>Reviewer Area</u> to:<br>Respond to a Review Request<br>Submit or Work on a Review<br>Enter the <u>Personal Information Area</u> to:<br>Update your Contact Information                                                                                                    |        | Submit a new manuscript                     |                                                                                                    |       |
| Respond to a Commission Request<br>Enter the <u>Reviewer Area</u> to:<br>Respond to a Review Request<br>Submit or Work on a Review<br>Enter the <u>Personal Information Area</u> to:<br>Update your Contact Information                                                                                                    |        | Submit a revised manuscript                 |                                                                                                    |       |
| Enter the <u>Reviewer Area</u> to:<br>Respond to a Review Request<br>Submit or Work on a Review<br>Enter the <u>Personal Information Area</u> to:<br>Update your Contact Information                                                                                                    |        | Respond to a Commission Request             |                                                                                                    |       |
| Respond to a Review Request<br>Submit or Work on a Review<br>Enter the <u>Personal Information Area</u> to:<br>Update your Contact Information                                                                                                    | Entert | the Reviewer Area to:                       |                                                                                                    |       |
| Submit or Work on a Review<br>Enter the <u>Personal Information Area</u> to:<br>Update your Contact Information                                                                                                    |        | Respond to a Review Request                 |                                                                                                    |       |
| Enter the <u>Personal Information Area</u> to:<br>Update your Contact Information                                                                                                    | 1      | Submit or Work on a Review                  |                                                                                                    |       |
| Update your Contact Information                                                                                                    | Entert | the Personal Information Area to:           |                                                                                                    |       |
| appendix year and a second second sec |        | Update your Contact Information             |                                                                                                    |       |
| Update your Availability Information                                                                                                    |        | Update your Availability Information        |                                                                                                    |       |
| Change your Password                                                                                                    |        | Change your Password                        |                                                                                                    |       |

### **Annex 2: Special Characters Charts**

#### Greek characters

| Symbol | Description                          | Code       |
|--------|--------------------------------------|------------|
| α      | lower case Greek alpha               | &[alpha]   |
| β      | lower case Greek beta                | &[beta]    |
| γ      | lower case Greek gamma               | &[gamma]   |
| ô      | lower case Greek delta               | &[delta]   |
| ε      | lower case Greek epsilon             | &[epsilon] |
| ζ      | lower case Greek zeta                | &[zeta]    |
| η      | lower case Greek eta                 | &[eta]     |
| θ      | lower case Greek theta               | &[theta]   |
| ð      | lower case script Greek theta        | &[thetas]  |
| ι      | lower case Greek iota                | &[iota]    |
| к      | lower case Greek kappa               | &[kappa]   |
| λ      | lower case Greek lambda              | &[lambda]  |
| μ      | lower case Greek mu                  | &[mu]      |
| ν      | lower case Greek nu                  | &[nu]      |
| ξ      | lower case Greek xi                  | &[xi]      |
| π      | lower case Greek pi                  | &[pi]      |
| ρ      | lower case Greek rho                 | &[rho]     |
| σ      | lower case Greek sigma               | &[sigma]   |
| τ      | lower case Greek tau                 | &[tau]     |
| υ      | lower case Greek upsilon             | &[upsilon] |
| ф      | lower case Greek phi                 | &[phi]     |
| φ      | lower case script Greek phi          | &[phis]    |
| x      | lower case Gree <mark>k ch</mark> i  | &[chi]     |
| ψ      | lower case Greek psi                 | &[psi]     |
| ω      | lower case Gree <mark>k</mark> omega | &[omega]   |
| Г      | Capital Greek Gamma                  | &[Gamma]   |
| Δ      | Capital Gree <mark>k</mark> Delta    | &[Delta]   |
| Λ      | Capital Greek Lambda                 | &[Lambda]  |
| Ξ      | Capital Gree <mark>k X</mark> i      | &[Xi]      |
| П      | Capital Greek Pi                     | &[Pi]      |
| Σ      | Capital Gree <mark>k Sig</mark> ma   | &[Sigma]   |
| Θ      | Capital Greek Theta                  | &[Theta]   |
| ф      | Capital Gree <mark>k</mark> Phi      | &[Phi]     |
| Ψ      | Capital Greek Psi                    | &[Psi]     |
| Ω      | Capital Greek Omega                  | &[Omega]   |

| Symbol | Description              | Code      |
|--------|--------------------------|-----------|
| æ      | approximately equal      | &[approx] |
| ≠      | not equal                | &[ne]     |
| ≣      | identical to             | &[ident]  |
| >      | greater than             | &[gt]     |
| ≥      | greater than or equal to | &[ge]     |
| <      | less than                | &[lt]     |
| ≤      | less than or equal to    | &[le]     |
| Σ      | summation operator       | &[sum]    |
| ±      | plus-or-minus sign       | &[plusmn] |
| -      | minus                    | &[minus]  |
| ×      | multiplication sign      | &[mult]   |
| ÷      | division sign            | &[divide] |
| ø      | null                     | &[null]   |
| √      | root; radical            | &[root]   |
| 1/4    | one fourth               | &[frac14] |
| 1/2    | one half                 | &[frac12] |
| 3/4    | three fourths            | &[frac34] |
| 9      | Partial differential     | &[part]   |
| 0C     | Proportional variant     | &[vprop]  |
| 80     | Infinity                 | &[infin]  |

#### Mathematical symbols [top]

#### Misc. characters [top] Symbol Description Code Å Angstrom &[Aring] 0 &[deg] degree sign leftward arrow &[larr] right arrow &[rarr] $\rightarrow$ up arrow &[uarr] 1 down arrow &[darr] middle dot &[middot] %00 per thousand &[permil] prime or minute &[prime] double prime &[Prime] cent sign &[cent] ¢ copyright &[copy] C registered trademark &[reg] ® not sign &[not] μ micro sign &[micro] right angled quote; guillemot right &[raquo] \* inverted exclamation &[iexcl] i ż inverted question mark &[iquest] TM trademark &[trade] € euro &[euro]

### HTML Tags [top]

NOTE: The start and end taos must be used together.

| Description       | Code        |
|-------------------|-------------|
| Italic Start      | <i></i>     |
| Italic End        |             |
| Superscript Start | <sup></sup> |
| Superscript End   |             |
| Bold Start        | <b></b>     |
| Bold End          |             |
| Subscript Start   | <sub></sub> |
| Subscript End     |             |